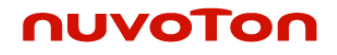

# NuMicro Cortex-M0 Keil µVision 驱动之 Nu-Link 用户手册 V1.03

Publication Release Date: July. 2010

The information in this document is subject to change without notice.

The Nuvoton Technology Corp. shall not be liable for technical or editorial errors or omissions contained herein; nor for incidental or consequential damages resulting from the furnishing, performance, or use of this material.

This documentation may not, in whole or in part, be copied, photocopied, reproduced, translated, or reduced to any electronic medium or machine readable form without prior consent, in writing, from the Nuvoton Technology Corp.

Nuvoton Technology Corp. All rights reserved.

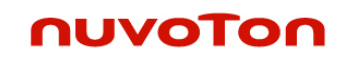

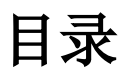

| 1. 简介4                                   |
|------------------------------------------|
| 2. 系统需求                                  |
| <u>3. NU_LINK ICE 特性4</u>                |
| <u>4. 提供文件4</u>                          |
| <u>5. 支持芯片5</u>                          |
| <u>6. 安装5</u>                            |
| <u>7. 调试工程10</u>                         |
| <u>8. 更新 Config 位13</u>                  |
| <u>9. 外设14</u>                           |
| 10. Semihosting17                        |
| <u>11. 修订历史19</u>                        |
| 12. Nuvoton 的 Keil Add On-Component 许可协议 |

### 1. 简介

nuvoton

Keil的µVision开发工具主要是用来管理工程,编写、编译、调试程序以及下载程序到目标板上的,而调试或下载 程序到目标板上则需要调试驱动程序的支持,如ULink ARM Debugger就是这样的调试驱动程序; Nuvoton也 为µVision提供了这样的调试驱动程序: Nu-Link,它主要用来辅助µVision调试Cortex-M0系列芯片的,尤其 是Nuvoton的NUC1XX系列的芯片。

在μVision的工程配置选项里选择了Nu-Link调试驱动程序后,就可以进行程序的调试了,比如开始/停止调试 会话,设置/清除断点,读写寄存器、内存,单步执行等等;另外还可以为特定的芯片选择Flash编程算法,该 算法程序可以对芯片的Flash空间进行快速地擦除、改写和验证。

这文档描述了怎样安装Nu-Link,以及怎样用Nu-Link配合Keil的µVision工具进行调试和下载。

#### 2. 系统需求

软件: MDK-ARM — V3.04(或者以后版本) 硬件: 支持Nu-Link ICE Bridge

#### 3. NU\_LINK ICE 特性

一个 USB 接口和 PC 通信,并用 USB 接口供电。 用调试接口进行片上仿真, Flash 编程

#### 4. 提供文件

在uVision4已经安装的前提下安装Nu-Link\_Driver.exe,成功安装该调试驱动程序后,在uVision4的安装目录下 将多出如下目录和文件:

.\ARM\BIN\Nu\_Link.dll: NuMicro Cortex-M0 Keil µVision Driver的DLL文件

.\ARM\BIN\Nu\_Link: 包含COPYRIGHT, License和寄存器详细信息, semihosting示例程序等

.\ARM\Flash: 包含Flash编程算法

.\UV4\Nuvoton\_NuMicro\_Cortex\_M0\_DateBase.cdb : NuMicro Cortex-M0 MCU数据库

### 5. 支持芯片

NUC1XX 系列:

| NUC100LE3ANNUC120LE3ANNUC130LE3ANNUC140LE3ANNUC100LD3ANNUC120LD3ANNUC130LD3ANNUC140LD3ANNUC100RE3ANNUC120RE3ANNUC130LD2ANNUC140LD2ANNUC100RD3ANNUC120RD3ANNUC130RE3ANNUC140RE3ANNUC100VE3ANNUC120VE3ANNUC130RD3ANNUC140RD3ANNUC100VD3ANNUC120VD3ANNUC130RD3ANNUC140RD2ANNUC100VD2ANNUC120VD2ANNUC130VE3ANNUC140VE3ANNUC100LD2ANNUC120LD2ANNUC130VD3ANNUC140VD3ANNUC100LD1ANNUC120LD1ANNUC130VD2ANNUC140VD2ANNUC100RD1ANNUC120RD2ANNUC120RD2ANNUC140VD2ANNUC100RD1ANNUC120RD1ANNUC120RD1ANNUC100RC1ANNUC120RC1AN                                                                                                    |             |             |             |             |
|----------------------------------------------------------------------------------------------------|-------------|-------------|-------------|-------------|
| NUC100LD3ANNUC120LD3ANNUC130LD3ANNUC140LD3ANNUC100RE3ANNUC120RE3ANNUC130LD2ANNUC140LD2ANNUC100RD3ANNUC120RD3ANNUC130RE3ANNUC140RE3ANNUC100VE3ANNUC120VE3ANNUC130RD3ANNUC140RD3ANNUC100VD3ANNUC120VD3ANNUC130RD2ANNUC140RD2ANNUC100VD2ANNUC120VD2ANNUC130VE3ANNUC140VE3ANNUC100LD2ANNUC120LD2ANNUC130VD3ANNUC140VD3ANNUC100LD1ANNUC120LD1ANNUC130VD2ANNUC140VD2ANNUC100RD2ANNUC120LD1ANNUC130VD2ANNUC140VD2ANNUC100RD1ANNUC120RD2ANNUC120RD1ANNUC100RD1ANNUC100RC1ANNUC120RC1AN                                                                                                    | NUC100LE3AN | NUC120LE3AN | NUC130LE3AN | NUC140LE3AN |
| NUC100RE3ANNUC120RE3ANNUC130LD2ANNUC140LD2ANNUC100RD3ANNUC120RD3ANNUC130RE3ANNUC140RE3ANNUC100VE3ANNUC120VE3ANNUC130RD3ANNUC140RD3ANNUC100VD3ANNUC120VD3ANNUC130RD2ANNUC140RD2ANNUC100VD2ANNUC120VD2ANNUC130VE3ANNUC140VE3ANNUC100LD2ANNUC120LD2ANNUC130VD3ANNUC140VD3ANNUC100LD1ANNUC120LD1ANNUC130VD2ANNUC140VD2ANNUC100LC1ANNUC120LD1ANNUC130VD2ANNUC140VD2ANNUC100RD2ANNUC120RD2ANNUC100RD1ANNUC120RD1ANNUC100RD1ANNUC120RD1ANNUC120RC1ANNUC100RC1ANNUC120RC1AN                                                                                                    | NUC100LD3AN | NUC120LD3AN | NUC130LD3AN | NUC140LD3AN |
| NUC100RD3ANNUC120RD3ANNUC130RE3ANNUC140RE3ANNUC100VE3ANNUC120VE3ANNUC130RD3ANNUC140RD3ANNUC100VD3ANNUC120VD3ANNUC130RD2ANNUC140RD2ANNUC100VD2ANNUC120VD2ANNUC130VE3ANNUC140VE3ANNUC100LD2ANNUC120LD2ANNUC130VD3ANNUC140VD3ANNUC100LD1ANNUC120LD1ANNUC130VD3ANNUC140VD2ANNUC100LC1ANNUC120LD1ANNUC130VD2ANNUC140VD2ANNUC100RD2ANNUC120LD1ANNUC130VD2ANNUC140VD2ANNUC100RD1ANNUC120RD2ANNUC100RD1ANNUC100RC1ANNUC120RD1AN                                                                                                    | NUC100RE3AN | NUC120RE3AN | NUC130LD2AN | NUC140LD2AN |
| NUC100VE3ANNUC120VE3ANNUC130RD3ANNUC140RD3ANNUC100VD3ANNUC120VD3ANNUC130RD2ANNUC140RD2ANNUC100VD2ANNUC120VD2ANNUC130VE3ANNUC140VE3ANNUC100LD2ANNUC120LD2ANNUC130VD3ANNUC140VD3ANNUC100LD1ANNUC120LD1ANNUC130VD2ANNUC140VD2ANNUC100LC1ANNUC120LD1ANNUC130VD2ANNUC140VD2ANNUC100RD2ANNUC120LC1ANNUC100RD2ANNUC140VD2ANNUC100RD1ANNUC120RD2ANNUC120RD2ANNUC100RD1ANNUC100RC1ANNUC120RC1AN                                                                                                    | NUC100RD3AN | NUC120RD3AN | NUC130RE3AN | NUC140RE3AN |
| NUC100VD3ANNUC120VD3ANNUC130RD2ANNUC140RD2ANNUC100VD2ANNUC120VD2ANNUC130VE3ANNUC140VE3ANNUC100LD2ANNUC120LD2ANNUC130VD3ANNUC140VD3ANNUC100LD1ANNUC120LD1ANNUC130VD2ANNUC140VD2ANNUC100LC1ANNUC120LC1ANNUC100RD2ANNUC120RD2ANNUC100RD1ANNUC120RD1ANNUC120RD1ANNUC100RC1ANNUC120RD1ANNUC100RC1ANNUC120RC1AN                                                                                                    | NUC100VE3AN | NUC120VE3AN | NUC130RD3AN | NUC140RD3AN |
| NUC100VD2ANNUC120VD2ANNUC130VE3ANNUC140VE3ANNUC100LD2ANNUC120LD2ANNUC130VD3ANNUC140VD3ANNUC100LD1ANNUC120LD1ANNUC130VD2ANNUC140VD2ANNUC100LC1ANNUC120LC1ANNUC100RD2ANNUC120RD2ANNUC100RD1ANNUC120RD1ANNUC100RC1ANNUC120RD1ANNUC100RC1ANNUC120RC1AN                                                                                                    | NUC100VD3AN | NUC120VD3AN | NUC130RD2AN | NUC140RD2AN |
| NUC100LD2ANNUC120LD2ANNUC130VD3ANNUC140VD3ANNUC100LD1ANNUC120LD1ANNUC130VD2ANNUC140VD2ANNUC100LC1ANNUC120LC1ANNUC100RD2ANNUC120RD2ANNUC100RD2ANNUC120RD2ANImage: Constraint of the second second seco | NUC100VD2AN | NUC120VD2AN | NUC130VE3AN | NUC140VE3AN |
| NUC100LD1ANNUC120LD1ANNUC130VD2ANNUC140VD2ANNUC100LC1ANNUC120LC1ANNUC100RD2ANNUC120RD2ANNUC100RD1ANNUC120RD1ANNUC100RC1ANNUC120RC1AN                                                                                                    | NUC100LD2AN | NUC120LD2AN | NUC130VD3AN | NUC140VD3AN |
| NUC100LC1ANNUC120LC1ANNUC100RD2ANNUC120RD2ANNUC100RD1ANNUC120RD1ANNUC100RC1ANNUC120RC1AN                                                                                                    | NUC100LD1AN | NUC120LD1AN | NUC130VD2AN | NUC140VD2AN |
| NUC100RD2ANNUC120RD2ANNUC100RD1ANNUC120RD1ANNUC100RC1ANNUC120RC1AN                                                                                                    | NUC100LC1AN | NUC120LC1AN |             |             |
| NUC100RD1ANNUC120RD1ANNUC100RC1ANNUC120RC1AN                                                                                                    | NUC100RD2AN | NUC120RD2AN |             |             |
| NUC100RC1AN NUC120RC1AN                                                                                                    | NUC100RD1AN | NUC120RD1AN |             |             |
|                                                                                                    | NUC100RC1AN | NUC120RC1AN |             |             |

M05X 系列:

| M051LAN | M052LAN | M054LAN | M058LAN | M0516LAN |
|---------|---------|---------|---------|----------|
| M051PAN | M052PAN | M054PAN | M058PAN | M0516PAN |
| M051YAN | M052YAN | M054YAN | M058YAN | M0516YAN |
| M051ZAN | M052ZAN | M054ZAN | M058ZAN | M0516ZAN |

N572 芯片

#### 6. 安装

可以手动地把Nu\_Link.dll、Flash编程算法、授权文件等文件拷贝到µVision安装目录下的相应目录下,然后更改 µVision的配置文件,这样有点麻烦而且容易出错,现在提供了一个安装包Nu-Link\_Driver.exe,它可以完成以 上所有的操作,很安全且不容易出错;下面提供的步骤仅做参考之用:

为了使用Nu-Link,需要执行如下步骤:

- 安装MDK-ARM V3.04(或者以后版本)。
- 执行Nu-Link\_Driver.exe文件进行驱动安装, 然后选择 <Keil的安装路径>。新安装的文件会出现在 <Keil的 安装路径>\ARM\BIN, <Keil的安装路径>\ARM\Flash, <Keil的安装路径>\UV4 和 <Keil 的安装路径>

#### \ARM\EXAMPLES\Nuvoton 目录下。

用Nu-Link调试程序之前需要执行如下步骤(以NUC1XX系列为例):

运行µVision4。选择 'Project – New Project...', 弹出创建新工程的对话框。输入新的工程名然后点击OK按钮。 然后弹出选择CPU数据库文件的对话框,选择CPU数据库文件后弹出为目标系统设置设备的对话框,如下:

| Select a CPU Data Base File                                                            |          |
|----------------------------------------------------------------------------------------|----------|
| Generic CPU Data Base<br>Generic <u>CPU Data Base</u><br><u>NUVOTON NUC1XX Devices</u> | <u>م</u> |

| Select Device for Target 'Target 1'                                                                                                    | × |
|----------------------------------------------------------------------------------------------------|---|
| CPU<br>Vendor: Nuvoton<br>Device: NUC140VE3AN<br>Toolset: ARM<br>Data base Des <u>c</u> ription:                                                                                                    |   |
| NUC130RD3AN     ARM 32-bit Cortex-M0, CPU clock up to 50MHz     ARM 32-bit Cortex-M0, CPU clock up to 50MHz     ARM 32-bi |   |
| Select Target ICU                                                                                                    |   |
| OK Cancel Help                                                                                                    |   |

● 选择 'Options for Target – Devices'。从 'Database' 的下拉列表中选择我们的设备数据库 "Nuvoton NUC1XX Devices", 然后选择你的微控制器的型号。如果都设置正确的话, 对话框将显示如下:

# ηυνοΤοη

| Options for Target 'SemiHost' 🛛 🗙                                                                                                    |
|----------------------------------------------------------------------------------------------------|
| Device Target Output Listing User C/C++ Asm Linker Debug Utilities<br>Database: NUVOTON NUC1>>> Devices<br>Vendor: Nuvoton<br>Device: NUC140VE3AN<br>Toolset: ARM<br>NUC130RD3AN CPU Core:                                                                                                    |
| Image: State State Stat |
| Image: NUC140VD3AN     -1°USB 2.0 Full Speed Device       -4*32 bit Timers       Image: NUC140VE3AN       Image: NUC140VE3AN       Image: NUC140VE                                                                                                    |

### ● 检查RAM和ROM的大小

| Options for Target 'SemiHost'         |                |                                  | X   |
|---------------------------------------|----------------|----------------------------------|-----|
| Device Target Output   Listing   User | C/C++ A        | Asm Linker Debug Vtilities       |     |
| Nuvoton NUC140VE3AN                   |                |                                  |     |
| ∐tal (MHz):                           | 50.0           | _ Code Generation                |     |
| Operating system: None                | •              | Use Cross-Module Optimization    |     |
|                                       |                | Use MicroLIB 🔲 Big Endian        |     |
| Check RAI and ROI Si                  | ze             |                                  |     |
| X                                     |                | Use Link-Time Code Generation    |     |
| Read/Only Memory Areas                |                | Read/Write Memory Areas          | - 1 |
| default off-chip Start Size           | Startup        | default off-chip Start Size Noln | it  |
|                                       | 0              | RAM1:                            |     |
| П ВОМ2:                               | 0              | RAM2:                            |     |
| П ВОМЗ:                               | $\nabla \circ$ | RAM3:                            |     |
| on-chip                               |                | on-chip                          |     |
| IROM1: 0x0 0x20000                    | ۰              | IRAM1: 0x20000000 0x4000         |     |
|                                       | 0              | IBAM2:                           |     |
|                                       |                |                                  |     |
| OK                                    | Can            | ncel Defaults Help               |     |

● 选择 "Thumb mode"

| Options for Target 'SemiHost'                                                      |
|------------------------------------------------------------------------------------|
| Device   Target   Output   Listing   User   C/C++ Asm   Linker   Debug   Utilities |
| Conditional Assembly Control Symbols                                               |
| Define:                                                                            |
| Undefine:                                                                          |
| Language / Code Generation                                                         |
| Split Load and Store Multiple                                                      |
| Read-Only Position Independent                                                     |
| Read-Write Position Independent                                                    |
| C Ihumb Mode Select Thumb Lode                                                     |
| □ No W <u>a</u> mings                                                              |
|                                                                                    |
| Paths                                                                              |
| Misc                                                                               |
|                                                                                    |
| Assembler  device DARMCM1pd "EVAL SETA 1" -g16apcs=interwork -l                    |
| string                                                                             |
|                                                                                    |
| OK Cancel Defaults Help                                                            |

- 选择 'Rebuild all target files' 构建工程。(检查代码是否有错误)
- 选择 'Options for Target Debug'。从组合框的下拉列表中选择我们的驱动程序 Nu-Link Debugger。确保 'Use:'单选按钮选中。如果都设置正确的话,对话框将如下所示:

| Options for Target 'SemiHost'                                                       | ×                                                                              |
|-------------------------------------------------------------------------------------|--------------------------------------------------------------------------------|
| Device   Target   Output   Listing   Vser   C/C++                                   | Asm Linker Debug Utilities                                                     |
| C Use <u>S</u> imulator <u>Settings</u>                                             | ● Use: Nu-Link Debugger 		 Settings                                            |
| Load Application at Startup     Run to main() Initialization File:  Edit            | Load Application at Startup Initialization File:                               |
| Restore Debug Session Settings<br>Breakpoints<br>Watchpoints & PA<br>Memory Display | Restore Debug Session Settings<br>Breakpoints<br>Watchpoints<br>Memory Display |
| CPU DLL: Parameter: SARMCM3.DLL                                                     | Driver DLL: Parameter: SARMCM3.DLL                                             |
| Dialog DLL: Parameter:<br>DARMCM1.DLL                                               | Dialog DLL: Parameter:                                                         |
| OK Car                                                                              | ncel Defaults Help                                                             |

单击 Setting 按钮, 弹出 Debug 设置对话框,选择 Chip Type 为 NUC1xx,如下所示:

| Jebug           | <u> </u> |
|-----------------|----------|
| -USB SW Adapter |          |
| ICE Version:    | 3975     |
| Device Family:  | Cortex=M |
| Device ID:      | OBB11477 |
| Port:           | SW 💌     |
| Max Clock:      | 1MHz 💌   |
| Chip Select     |          |
| Chip Type:      | UC1xx    |
| Reset Options   |          |
| Reset: Autode   | tect 💌   |
| ОК              | Cancel   |

选择 'Options for Target – Utilities'。从组合框的下拉列表中选择我们的驱动程序 Nu-Link Debugger。确保 'Use Target Driver for Flash Programming:'单选按钮选中。如果都设置正确的话,对话框将如下所示:

| Options for Tar      | get 'SemiHost'             |                              |                         |         |
|----------------------|----------------------------|------------------------------|-------------------------|---------|
| Device   Target   Ou | tput   Listing   Vser   C, | /C++ Asm Lind                | ker   Debug   Vtilities |         |
| Configure Flash Me   | nu Command                 |                              |                         |         |
| Use Target Drive     | ver for Flash Programming  |                              |                         |         |
| Nu                   | Link Debugger              | <ul> <li>Settings</li> </ul> | Update Target before De | bugging |
| Init File:           |                            |                              | Edit                    |         |
| C Use External T     | ool for Flash Programming  |                              |                         |         |
| Command:             |                            |                              |                         |         |
| Arguments:           |                            |                              |                         |         |
| ,<br>E f             | Run Independent            |                              |                         |         |
|                      |                            |                              |                         |         |
| -                    |                            |                              |                         |         |
|                      |                            |                              |                         |         |
|                      |                            |                              |                         |         |
|                      |                            |                              |                         |         |
|                      |                            |                              | 1                       |         |
|                      | OK                         | Cancel                       | Defaults                | Help    |

单击 Setting, 弹出 Flash Download 对话框,如下所示:

| Flash Download for NUClxx                                                                                                    |                                                                                                    |
|----------------------------------------------------------------------------------------------------|----------------------------------------------------------------------------------------------------|
| Flash Select     RAM for Algorithm       Flash     Start 0x20000000       APROM     Size: 0x4000       Programming Algorithm | Download Function<br>C Erase Full Chip 🔽 Program Flash<br>Erase Sectors 🔽 Verify Flash<br>C Do Not Erase 🔽 Reset and Run |
| Description Device Type Device Size<br>NUC1xx 128kB Flash ONCHIP Flash 128K                                                  | Address Range<br>00000000H - 0001                                                                                        |
|                                                                                                    | Configure                                                                                                    |
| OK                                                                                                    | ancel Help                                                                                                    |

注意: Flash Select 可以让工程代码下载到 AP ROM 或 LD ROM 中

### 7. 调试工程

nuvoTon

这章描述了怎样使用Nu-Link来调试例子工程,假如安装和配置都执行完成。请执行如下步骤:

● 运行µVision4。选择 'Project – Open Project..',将弹出选择工程文件的对话框,这里选择SemiHost工程 如下图所示:

| 👿 SemiHost – 🛛 Vision4                                                                                                    |                                                                                                    |                      |
|----------------------------------------------------------------------------------------------------|----------------------------------------------------------------------------------------------------|----------------------|
| Eile Edit View Project Flash Del                                                                                                    | bug Pe <u>ri</u> pherals <u>I</u> ools <u>S</u> VCS <u>W</u> indow <u>H</u> elp                                                 |                      |
| ) 🔿 🛃 🛃 🐰   🐰 🖬 🛍 🗐                                                                                                    | *   ← →   隆 魯 魯   律 律 /// / / / / / / / / / / / / / / /                                                                         |                      |
| ] 🥸 🏥 🕮 🧼 洪 🕌 SemiHost                                                                                                    | 💌 🔊 🔥 🖶                                                                                                    |                      |
| Project 🗸 🕈 🕈                                                                                                    | Main.c                                                                                                    | <b>▼</b> ×           |
| <ul> <li>SemiHost</li> <li>CMSIS</li> <li>Sore_cm0.c</li> <li>System_NUClax.c</li> <li>Drv97D.c</li> <li>Drv97D.c</li> <li>Drv97S.c</li> <li>Drv91K.c</li> <li>Src</li> <li>Src</li> <li>Src</li> <li>St_Startup_NUClax.s</li> </ul> | <pre>120 int v = getchar();//SH_SysReadC(); 121 printf("read: %d\n", v); 122 ) 123 ) 124 ) 125  126 int main() 127 {( 128</pre> | •                    |
|                                                                                                    | 142     /* 185t Sn_opsheaut */       143     SH_test();       144     return 0;       145     )       146       147             | •                    |
| ■ Pr ③Bo                                                                                                    |                                                                                                    | <u> </u>             |
| Build Output                                                                                                    |                                                                                                    | ★ û ×                |
|                                                                                                    |                                                                                                    |                      |
|                                                                                                    |                                                                                                    | <b>v</b>             |
|                                                                                                    | Nu-Link Debugger L:1 C:1                                                                                                    | CAP NUM SCRU OVR R/W |

● 选择 'Project - Build target' 构建工程。如下是构建窗口。

| <pre>be Edit yew Project Figh Debug Pergipherads Iools SVCS Window Help<br/>Bert I I I I I I I I I I I I I I I I I I I</pre>                                                                                                    |  |  |  |  |
|----------------------------------------------------------------------------------------------------|--|--|--|--|
| Image: Second conditions of the second conditions of the second condits of the second conditions of the second cond                                      |  |  |  |  |
| <pre>SealBot  Project     # # X     # Mainc      # Mainc      # Mainc</pre>  |  |  |  |  |
| Project       * I ×         Image: SemiHost       Image: SemiHost         Image: SemiHost       Image: SemiHost         Image: S                                                                                                    |  |  |  |  |
| <pre>Image: SemiMost Image: SemiMost Image: Se</pre> |  |  |  |  |
| Image: Stresses in the state of the state of the st                                       |  |  |  |  |
| B = M core_m0.c       122       )         B = M core_m0.c       123       )         B = M core_m0.c       124       )         B = M core_m0.c       125       )         B = M core_m0.c       126       )         B = M core_m0.c       126       )         B = M core_m0.c       126       )         B = M core_m0.c       126       )         B = M core_m0.c       126       )         B = M core_m0.c       126       )         B = M core_m0.c       126       )         B = M core_m0.c       126       )         B = M core_m0.c       126       )         B = M core_m0.c       126       )         B = M core_m0.c       128       )         B = M core_m0.c       128       )         B = M core_m0.c       129       )         B = M core_m0.c       131       10_OOTPUT);         B = M core_m0.c       133       */         136                                                                                                    |  |  |  |  |
| Image: System 200Lix.c       123       )         Image: System 200Lix.c       125         Image: System 200Lix.c       125         Image: System 200Lix.c       125         Image: System 200Lix.c       125         Image: System 200Lix.c       125         Image: System 200Lix.c       127         Image: System 200Lix.c       127         Image: System 200Lix.c       127         Image: System 200Lix.c       128         Image: System 200Lix.c       128         Image: System 200Lix.c       128         Image: System 200Lix.c       128         Image: System 200Lix.c       128         Image: System 200Lix.c       128         Image: System 200Lix.c       128         Image: System 200Lix.c       128         Image: System 200Lix.c       128         Image: System 200Lix.c       128         Image: System 200Lix.c       129         Image: System 200Lix.c       128         Image: System 200Lix.c       128         Image: System 200Lix.c       128         Image: System 200Lix.c       128         Image: System 200Lix.c       128         Image: System 200Lix.c       128         Image: System 200Lix.                                                                                                    |  |  |  |  |
| Image: Street street stree                                       |  |  |  |  |
| B → Drv3X5.c       126 int main()         B → Drv3X47.c       127 (         B → Src       128 int main()         B → Src       128 int main()         B → Src       128 int main()         B → Src       128 int main()         B → Src       128 int main()         B → Src       128 int main()         B → Src       128 int main()         B → Src       128 int main()         B → Src       128 int main()         B → Src       128 int main()         B → Src       128 int main()         B → Src       128 int main()         B → Src       128 int main()         B → Src       138 int main()         B → Src       131 int main()         B → Src       131 int main()         B → Src       131 int main()         B → Src       131 int main()         B → Src       int main()         B → Src       int main()         B → Src       int main()         B → Src       int main()         B → Src       int main()         B → Src       int main()         B → Src       int main()         B → Src       int main()         B → Src       int m                                                                                                    |  |  |  |  |
| B- M DrvMAR.c       127 (         C       7* Open GPIO for LED */         DrvGPIO_Open(LED_CPIO_GREEN_GRP,         DrvGPIO_OPEN(LED_FIC,         13       LED_OPIO_GREEN_BIT,         13       13         134       /* Print */         135       (         136       SH_Systertup_NUCLXX.s         137       sprintf(buf, "Hello, Nu-Link!\n");         381_SysterteO(buf);       138         138       printf("%s", buf);         139       printf("%s", buf);         141       /*         142       /* Test SH_SySReadC */         143       sH_test();         return O;       144                                                                                                    |  |  |  |  |
| → a src       1/2       /* Open GPIO for LED */         → Main.       2       DrvGPIO_GPEN_GREN_GRP,         → Main.       132       LDD_GPIO_GREEN_BIT,         13       IO_OUTPUT);       132         134       /* Print */         135       (         • Ohar buf[64];       137         138       SH_stertup_MULix.*         139       printf(buf, "Hello, Nu-Link!\n");         138       SH_Systute(b(buf);         139       printf("%s", buf);         141       /*         142       /* Test SH_SySReadC */         143       SH_test();         return 0;       144                                                                                                    |  |  |  |  |
| B       M       Droit Charles A Doctant SAC, SAC, SAC, SAC, SAC, SAC, SAC, SAC,                                                                                                    |  |  |  |  |
|                                                                                                    |  |  |  |  |
| <pre>132 133 134 /* Print */ 135 ( 136 char buf[64]; 136 sfl = ystrict(buf, "Hello, Nu-Link!\n"); 138 sfl = ystrict(buf); 139 printf("%s", buf); 140 } 141 142 /* Test SH_SySReadC */ 143 SH_test(); 144 return 0; 145 )</pre>                                                                                                    |  |  |  |  |
| 133       /* Print */         135       (         136       ohar buf[64];         137       sprintf(buf, "Hello, Nu-Link!\n");         138       SH SysWrite()(buf);         139       printf("%s", buf);         140       )         141       /* Test SH_SysReadC */         143       SH_test();         144       return 0;         145       )                                                                                                    |  |  |  |  |
| <pre>136</pre>                                                                                                    |  |  |  |  |
| 136     ohar buf(54);       137     sprintf(buf, "Hello, Nu-Link!\n");       138     SH_SysWrite0(buf);       139     printf("%s", buf);       140     )       141                                                                                                    |  |  |  |  |
| 137       sprintf(buf, "Hello, Nu-Link!\n");         138       SH SysWite(Obuf);         139       printf("%s", buf);         140       )         141                                                                                                    |  |  |  |  |
| 138     Sh_Systerie0(bur);       139     printf("%s", buf);       140     )       141                                                                                                    |  |  |  |  |
| 140     )       141                                                                                                    |  |  |  |  |
| 141     /* Test SH_SySReadC */       143     SH_test();       144     return 0;       145     )                                                                                                    |  |  |  |  |
| 142       /* Test SH_SySReadC */         143       SH_test();         144       return 0;         145       )                                                                                                    |  |  |  |  |
| 143     SH_cest();       144     return 0;       145     )                                                                                                    |  |  |  |  |
|                                                                                                    |  |  |  |  |
|                                                                                                    |  |  |  |  |
| 146                                                                                                    |  |  |  |  |
| 147                                                                                                    |  |  |  |  |
| Pr Br D Fu D Fu D fe                                                                                                    |  |  |  |  |
| Build Output                                                                                                    |  |  |  |  |
| .\obj\SemiHost.axf: Warning: L6319W: Ignoringfirst command. Cannot find section startup_NUC1xx.o(RESET).                                                                                                    |  |  |  |  |
| ApplicationROM.scf(7): warning: L6329W: Pattern SH startup NUClxx.o(RO) only matches removed unused sections.                                                                                                    |  |  |  |  |
| ApplicationROM.scf(10): warning: L6314W: No section matches pattern ic ctype c.o(RO).<br>hunlicationROM excitib: warning: L6312W: Bettern core cm0 o(RO) only marches removed unused sections                                                                                                    |  |  |  |  |
| ApplicationROM.scf [18]: warning: L6214W: No section matches pattern * (locale\$\$data).                                                                                                    |  |  |  |  |
| ApplicationROM.scf(19): warning: L6314W: No section matches pattern *(.conststring).                                                                                                    |  |  |  |  |
| Program Size: Code=2268 RO-data=252 RV-data=52 ZI-data=1136                                                                                                    |  |  |  |  |
| User comewand #1: fromelfbin ".\obj\SemiHest.axf"output ".\obj\SemiHest.bin"                                                                                                    |  |  |  |  |
| <pre>gesc command #2: fromeiftext -c ".\obj\Semihostarr"output ".\obj\SemiHost.txt" "&gt;</pre>                                                                                                    |  |  |  |  |
|                                                                                                    |  |  |  |  |
| Nu-Link Debugger L:1 C:1 CAPI NUM SCRLI OVRI R/W                                                                                                    |  |  |  |  |

● 选择 'Flash - Download' 下载程序到 Flash 中

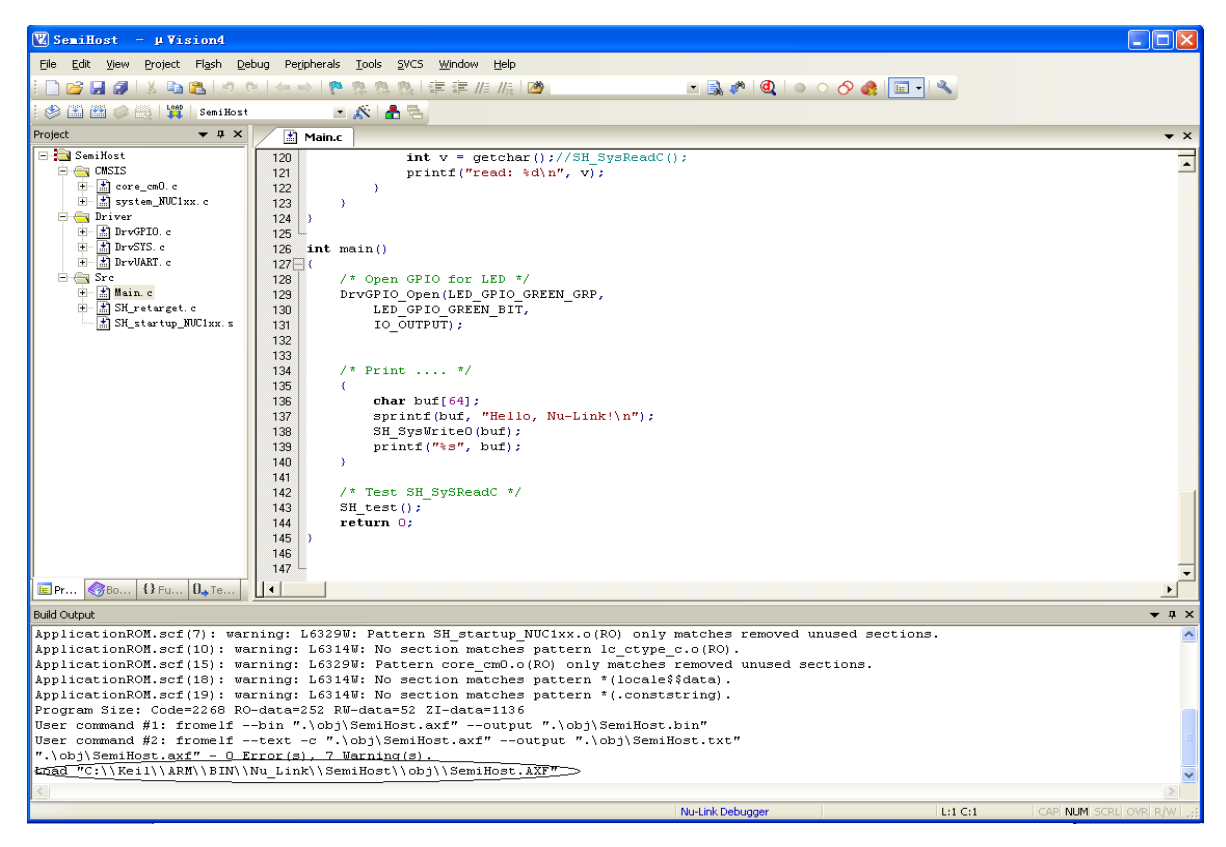

● 选择 'Start/Stop Debug session' 进行调试。当硬件正确配置,程序将成功地下载到 Flash 中,然后调试

窗口将如下图所示:

| 👿 SemiHost – µ Vision4                                                                                                    |                                                                                                    |                  |                              |                      |
|----------------------------------------------------------------------------------------------------|----------------------------------------------------------------------------------------------------|------------------|------------------------------|----------------------|
| Elle Edit View Broject Flash Debug Peripherals Iools SVCS Window Help                                                                                                    |                                                                                                    |                  |                              |                      |
| i 🗋 💕 🛃 🥔 i X 🗈 🛍 i 🕫 🥲 i 🖛 🚽 i 🥐 🎘 🧞 🦄                                                                                                    | (第二) () () () () () () () () () () () () ()                                                                | - 🗟 🥐 🍳          | 🕘 O 🔗 🊓  🔍                   |                      |
| : 🗱 : 😫 🕑 (P +0) ↔ I 🖸 🕼 🗐 🗮 :                                                                                                    | 🛛 🕶 🖉 e 🔜 e 🔝 e 🔛 e 👷 e                                                                                    | 12.              |                              |                      |
| Registers 🗢 🗭 🗙 Disassembly                                                                                                    |                                                                                                    |                  |                              | <b>→</b> ‡ ×         |
| Register Value 127: (                                                                                                    |                                                                                                    |                  |                              | <u>^</u>             |
| Core 128: /*                                                                                                    | Open GPIO for LED */                                                                                       |                  |                              |                      |
| R0         0±20000218         CP0x2000012C         B500           R1         0±20000218         0±2000012E         B091           R2         0±20000218         129:         Drv           R3         0±20000218         130:         Drv           R4         0±0000844         131:         132:           R6         0±0000000         133:         133:                                                                                                    | PUSH (Ir)<br>SUB sp,sp,#0x44<br>vGPIO_Open(LED_GPIO_GREEN_<br>LED_GPIO_GREEN_BIT,<br>IO_OUTPUT);           | _GRP,            |                              |                      |
|                                                                                                    | Print */                                                                                                   |                  |                              |                      |
| R9 0x02408000 135. /                                                                                                    |                                                                                                    |                  |                              | >                    |
| R11 0x00000864                                                                                                    |                                                                                                    |                  |                              | <b>•</b> ×           |
| R12 0x200000fc                                                                                                    | t v = getgher()://SH SugP                                                                                  | eedC():          |                              |                      |
| R14 (128)         0+20000035         121         pr           B15 (5C)         0+2000012-         122         )           Banked         123         )           Banked         125         123         )           System         125         125         125           FRIMASK         0         126         117         128           FRIMASK         0         126         117         128           FRIMASK         0         128         /* Open GP           Stack         MSP         130         LED_GP           131         LO_OUT         132         10 | <pre>intf("read: %d\n", v);<br/>io for LED */<br/>en(LED GPIO GREEN_GRP,<br/>io GREEN_BIT,<br/>PUT);</pre> |                  |                              |                      |
| 134 /* Print .                                                                                                    | */                                                                                                    |                  |                              |                      |
|                                                                                                    |                                                                                                    |                  |                              |                      |
| Verify OK.                                                                                                    | • • • × < Ca                                                                                               | an Juden         | 11-2 (4.3.3                  | ¥ # X                |
| Running with Code Size Limit: 32K                                                                                                    | <u> </u>                                                                                                   | stack Frames     | Value/Address                |                      |
| Load "C:\\Keil\\ARM\\BIN\\Nu_Link\\SemiHost\\obj\\SemiHost.AXF"<br>*** Restricted Version with 32768 Byte Code Size Limit<br>*** Currently used: 2572 Bytes (7%)                                                                                                    |                                                                                                    |                  |                              |                      |
| <                                                                                                    | ×                                                                                                    |                  |                              |                      |
| >                                                                                                    |                                                                                                    |                  |                              |                      |
| ASSIGN BreakDisable BreakEnable BreakKill BreakList BreakSet 🛛 🖓 Cal Stack 🐺 Locals 🐺 Watch 1 🗐 Memory 1 📭 Symbols                                                                                                    |                                                                                                    |                  |                              |                      |
|                                                                                                    |                                                                                                    | Nu-Link Debugger | t1: 0.00000000 sec L:127 C:1 | CAP NUM SCRL OVR R/W |

在这点上,调试进程和 uVision4 的模拟器有点相似。程序可以运行,挂起,单步,断点可以设置、清除,变量可以监测,内存区域可以读出/写入/更改等等。

#### 注意:

Nuvoton 的 ICE MCU 支持 4~8个 ROM 断点,以及无限制的 RAM 断点。其中有一个被保存用于调试命令。当用户设定的断点达到上限时,Keil 会弹出提示对话框。

### 8. 更新 Config 位

● 选择 'Options for Target – Utilities', 然后点击 Settings 按钮, Flash Download 对话框将显示如下:

| ΛυνοΤοη                                                                                                    |  |  |  |  |
|----------------------------------------------------------------------------------------------------|--|--|--|--|
|                                                                                                    |  |  |  |  |
| lash Download for NUClxx                                                                                                    |  |  |  |  |
| Flash Select     RAM for Algorithm     Download Function       Flash     Start 0x20000000     C Erase Full Chip V Program Flash       APROM     Size:     0x4000       On Not Erase     Reset and Run |  |  |  |  |
| Programming Algorithm<br>Description Device Type Device Size Address Range<br>We Enable Flash BP                                                                                                    |  |  |  |  |
| NUC1xx 128kB Flash ONCHIP Flash 128K         000000000H - 0001           Config0/1           Configure                                                                                                |  |  |  |  |
| OK Cancel Help                                                                                                    |  |  |  |  |

点击 Configure 按钮,将弹出 'MO Config Bit'对话框。你可以选择域值然后点击 Write Config Bit 按钮 来更改 Config 的值,当然可以点击 Exit 按钮退出 Config 值的更改。

| <b>I</b> O Config Bit   |                          |
|-------------------------|--------------------------|
| Clock Source Selection- | tal c 💽 internal rc 22M  |
| Brown Out Voltage       |                          |
|                         | C 2.6V C 2.2V            |
| -Boot Select            |                          |
| APROM                   | C LDROM                  |
| Watch Dog Enable        | 🔽 Clock Filter Ens       |
| 🔲 Brown out reset enal  | 🔲 Brown out detector ens |
| 🥅 Data Flash Enabl      |                          |
| Data Flash Base         | OxFFFFF                  |
| Wirte Config Bit        | Exit                     |

### 9. 外设

在调试模式下,选择 'Debug'菜单,将显示寄存器组,选择一个寄存器组,比如 'GCR',弹出如下 •

图的对话框:

|            | GCR         |    |          |
|------------|-------------|----|----------|
|            |             |    |          |
| 0x50000004 | RSTSRC      | 0x | 00000063 |
| 0x50000008 | IPRSTC1     | 0ж | 00000000 |
| 0x5000000C | IPRST2      | 0ж | 00000000 |
| 0x50000018 | BODCR       | 0ж | 00000086 |
| 0x50000030 | GPA_MFP     | 0ж | 00000000 |
| 0x50000034 | GPB_MFP     | 0ж | 00000000 |
| 0x50000038 | GPC_MFP     | 0ж | 00000000 |
| 0x5000003C | GPD_MFP     | 0ж | 00000000 |
| 0x50000040 | GPE_MFP     | 0ж | 00000000 |
| 0x50000050 | USPI_MFP    | 0ж | 00000000 |
| 0x50000100 | RegLockAddr | 0ж | 00000000 |
| 0x50000110 | RCADJ       | 0ж | 0000003F |
| 0x5000001C | PORCR       | 0x | 00000000 |

- 编辑框里的寄存器值可以被更改,当光标离开该编辑框后或按回车键后更改后的值将被写入到该寄存器中。
- 如果想知道详细的寄存器信息,可以双击编辑框,比如双击 'BODCR'的编辑框,将弹出BODCR 寄存器设置的对话框,如下图:

| BODCR  |            |             |
|--------|------------|-------------|
| 0x5000 | 0018 BODCR | 0x 00000086 |
| [0]    | BOD_EN     | tb 0 💌      |
| [2:1]  | BOD_VL     | 2b 11 🔻     |
| [3]    | BOD_RSTEN  | 1b 0 🔻      |
| [4]    | BOD_BYP_EN | 1b 0 💌      |
| [5]    | BOD_LPM    | 1b 0 🔻      |
| [6]    | BOD_OUT    | 1b 0 🔻      |
| [7]    | LVR_EN     | 1b 1 💌      |
| [8]    | VTEMP_EN   | 1b 0 🔻      |
| [9]    | LDO_BYP    | 1b 0 🔻      |
|        |            |             |
| OK     |            | Cancel      |

 当已经更改了寄存器的域值,可以点击 OK 按钮来把该值写入寄存器中,当然也可以点击 Cancel 按钮来 取消值的写入;当把鼠标移到域的标签上时还能弹出 ToolTip 来说明该域的详细含义,比如把鼠标放在 ,BOD\_VL'上时,将出现如下图所示的 ToolTip:

| 🔀 SemiHost –                                                                                                    | µ¥ision4                 |                      |                  |                      |                       |                            |                                         |
|----------------------------------------------------------------------------------------------------|--------------------------|----------------------|------------------|----------------------|-----------------------|----------------------------|-----------------------------------------|
| Elle Edit View Project Fligsh Debug Peripherals Iools SVCS Window Help                                             |                          |                      |                  |                      |                       |                            |                                         |
| i 🗋 💕 🔒 🥔 🗌                                                                                                    | አ 🗈 🗈 🗠                  |                      | 🏾 🗐 律 //2 //長 🕍  |                      | - 🗟 🥐 🙋 🧅 🖉           | ) 🔗 🊓  - 🔍                 |                                         |
| : 👥 🗐 🚳 🖓                                                                                                    | <u></u>                  |                      |                  | Brown Out Detecto    | r Threshold Voltage   | Selection (initiate 9, pr  | otected bit)                            |
| RSI 🔤 🐨 🗘                                                                                                    |                          |                      |                  | The default value is | s set by flash contro | oller user configuration r | register                                |
| Registers                                                                                                    | • + ×                    | Disassembly          |                  | config0 bit[22:21]   | ,                     | ĭ                          | - · · · · · · · · · · · · · · · · · · · |
| Register                                                                                                    | Value                    | 127: {               | /* Open GPIO for |                      |                       |                            |                                         |
| Core<br>RO                                                                                                    | 0~20000218               | Cx2000012C B500      | PUSH (1r         | BOV_VL[1]            | BOV_VL[0]             | Brown out voltage          |                                         |
| R1                                                                                                    | 0x20000218               | 0x2000012E B091      | SUB sp,          | sp,#Ox44             |                       |                            |                                         |
|                                                                                                    | 0x20000218               | 129:                 |                  | 1                    | 1                     | 4.5V                       |                                         |
| K3<br>R4                                                                                                    | 0x20000218<br>0x00000864 | 130:                 | GCR              |                      |                       |                            |                                         |
| R5                                                                                                    | 0x200001b8               | 131:                 | BODCR            | 1                    | 0                     | 3.8V                       |                                         |
| R6                                                                                                    | 0x00000000               | 132.                 |                  |                      |                       |                            |                                         |
| R                                                                                                    | 0x12420040               | 134:                 | 0x5000001        | O BODCR Ox           | 1000086               | 2.6V                       |                                         |
| R9                                                                                                    | 0x02408000               | 135.                 |                  |                      |                       |                            |                                         |
| R10                                                                                                    | 0x00000864               |                      |                  | 0                    | 0                     | 2.2V                       |                                         |
| R11<br>R12                                                                                                    | 0x200000fc               | Main.c               | [0] BO           | EN 16                | 0 ~ _                 |                            | ×                                       |
| R13 (SP)                                                                                                    | 0x20000618               | 120                  | [2:1] BOI        | <b>1</b> 2b          | 11 🔻                  |                            |                                         |
| R14 (LR)<br>R15 (PC)                                                                                               | 0x20000035               | 121                  | ran 100          | - DC/// 11           |                       |                            |                                         |
| ± xPSR                                                                                                    | 0x01000000               | 122 }                | [3] 001          | _ SIEN ID            |                       |                            |                                         |
| Banked                                                                                                    |                          | 123 7                | [4] BOI          | _BYP_EN 1b           | 0 –                   |                            |                                         |
| PSP                                                                                                    | 0x20000618<br>0xa01001a0 | 125                  | [5] BOI          | _LPM 1b              | 0 🔻                   |                            |                                         |
| 🖃 System                                                                                                    |                          | 126 int main()       | [6] BOT          | 0107 15              | • •                   |                            |                                         |
| PRIMASK                                                                                                    | 0                        | <₽>127 - {           | 101 202          |                      |                       |                            |                                         |
| - Internal                                                                                                    | 0x00                     | 128 /* Open          | [7] LVB          | LEN 1b               | 1 🔽                   |                            |                                         |
| Mode                                                                                                    | Thread                   | 129 DEVGPTO          | [8] VTE          | 130P_EN 115          | 0 🔻                   |                            |                                         |
| Stack                                                                                                    | MSP                      | 131 10 0             | 101 F91 F91      | RYP 1b               | • •                   |                            |                                         |
|                                                                                                    |                          | 132                  |                  |                      |                       |                            |                                         |
|                                                                                                    |                          | 133                  |                  |                      |                       |                            | -1                                      |
| Project Regist                                                                                                    | terr                     | 134 /* Print         | OK               |                      | Cancel                |                            |                                         |
|                                                                                                    |                          |                      |                  |                      |                       |                            |                                         |
| Command                                                                                                    |                          |                      |                  |                      |                       |                            |                                         |
| Load "C:\\Keil                                                                                                    | 1//ARM//BIN/             | Nu Link\\SemiHost\'  | obi\\SemiHost.AX |                      |                       | ddress                     |                                         |
|                                                                                                    |                          | _                    |                  | 💊 mai                | nU                    |                            |                                         |
| *** Restricted                                                                                                    | d Version wit            | th 32768 Byte Code : | Size Limit       |                      |                       |                            |                                         |
| *** Currently                                                                                                    | used: 2572 ]             | Bytes (7%)           |                  |                      |                       |                            |                                         |
|                                                                                                    |                          |                      |                  |                      |                       |                            |                                         |
|                                                                                                    |                          |                      |                  | ~                    |                       |                            |                                         |
| <                                                                                                    |                          |                      |                  | >                    |                       |                            |                                         |
| >                                                                                                    |                          |                      |                  |                      |                       |                            |                                         |
| ASSIGN BreakDisable BreakEnable BreakKill BreakList BreakSet 🛛 🚱 Cal Stack 💭 Locals 💭 Watch 1 🔤 Memory 1 🔯 Symbols |                          |                      |                  |                      |                       |                            |                                         |
|                                                                                                    |                          |                      |                  | 1                    | lu-Link Debugger      | t1: 0.00000000 sec         | CAP NUM SCRL OVR R/W                    |

### 10. Semihosting

- Nu-Link 支持一些 semihosting 函数。用户使用这些函数,可以很方便的在 μVision 中输入和输出调试信息 如要是使用 semihosting 功能,请按照如下的步骤进行:
  - 打开目录 C:\Keil\ARM\BIN\Nu\_Link\SemiHost\Src,您将在这个目录下看到有两个文件:

SH\_retarget.c

#### SH\_startup\_NUC1xx.s

将这两个文件复制到您的项目里。

- 然后打开您的项目,并且
  - ◆ 将 retarget.c 替换为 SH\_retarget.c
  - ◆ 将 startup\_NUC1xx.s 替换为 SH\_startup\_NUC1xx.s
- 在工程文件中需要调试的地方加 printf 或 getchar 等输入输出函数
- 为了减少代码大小,您可以修改 SH\_retarget.c 的如下两个宏定义,可用来设定是否要支持 UART 或 semihosting 的 UART1。

#define DEBUG\_ENABLE\_UART

#define DEBUG\_ENABLE\_SEMIHOST

- 重新编译并运行
- 在调试模式下打开 'View Serial Windows UART #1'窗口。Semihosting 的输入输出将使用这个 窗口。
- 执行程序并运行到 printf("%s", string)时就可以看到调试信息打印到 UART #1 窗口了,如下图:

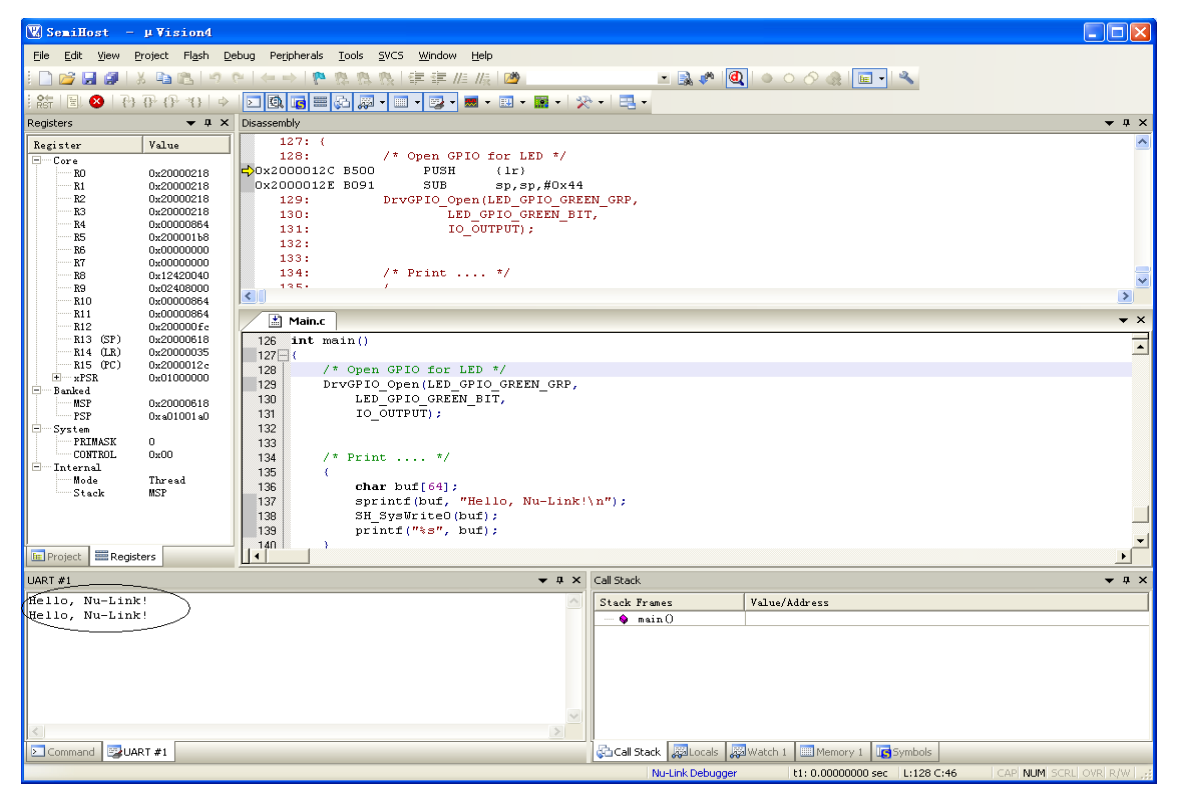

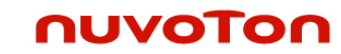

#### 11. 修订历史

| 修订    | 描述                        | 日期         |
|-------|---------------------------|------------|
| V1.00 | 第一次发布测试                   | 2010/02/05 |
| V1.01 | 增加Config位,外设,semihosting等 | 2010/03/08 |
| V1.02 | 更改Debug设置对话框,外设显示等        | 2010/06/23 |
| V1.03 | 增加M50X系列和N572             | 2010/07/22 |

#### 12. Nuvoton 的 Keil Add On-Component 许可协议

#### IMPORTANT-READ THIS AGREEMENT CAREFULLY

Nuvoton products are not designed, intended, authorized or warranted for use as components in equipment or systems intended for surgical implantation, atomic energy control instruments, aircraft or spacecraft instruments, transportation instruments, traffic signal instruments, combustion control instruments, or for any other applications intended to support or sustain life. Furthermore, Nuvoton products are not intended for applications whereby failure could result or lead to personal injury, death or severe property or environmental damage. Nuvoton customers using or selling these products for such applications do so at their own risk and agree to fully indemnify Nuvoton for any damages resulting from their improper use or sales